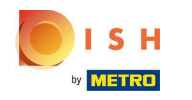

## • Klik op RESTAURANT .

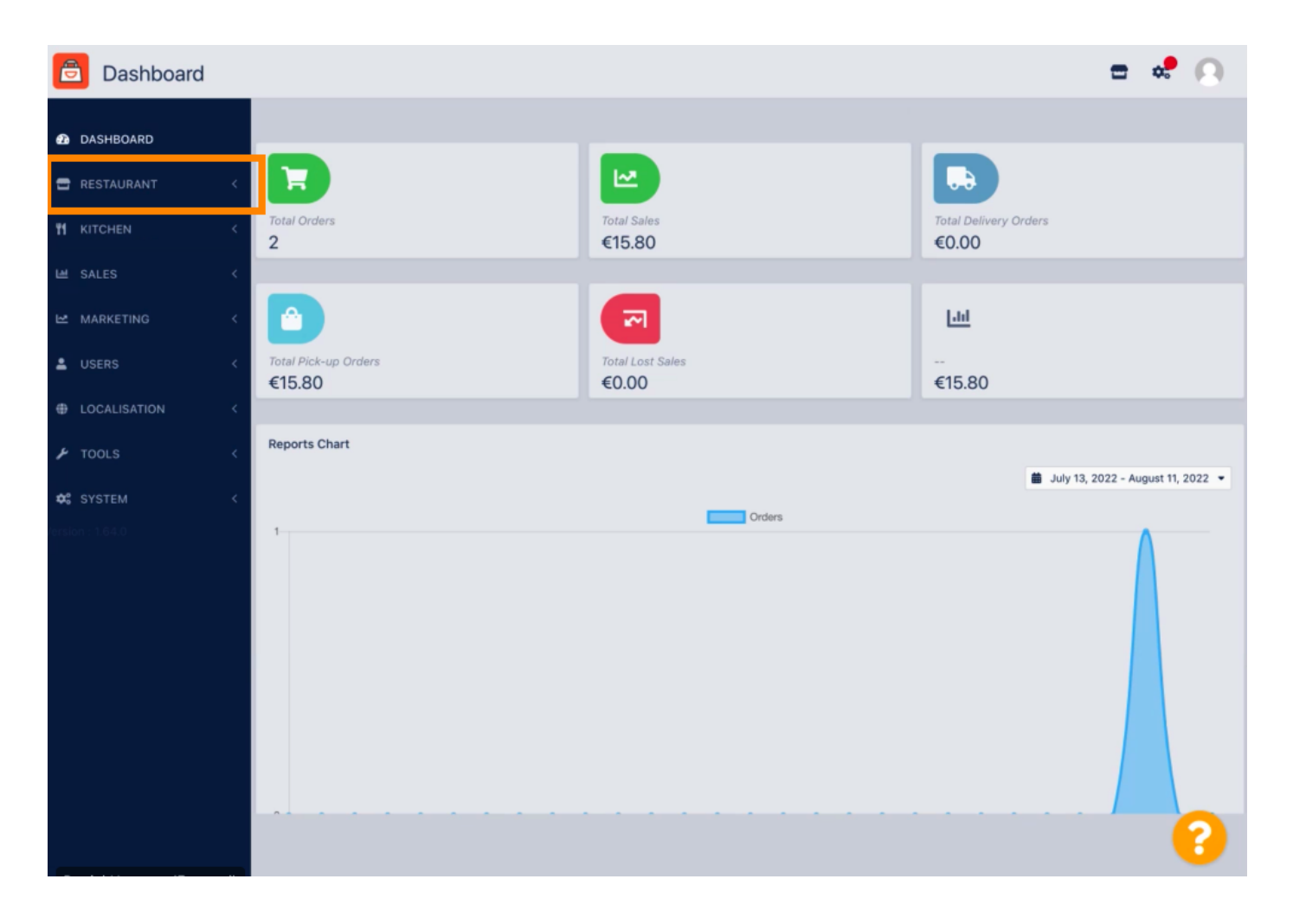

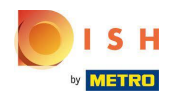

• Klik op Locaties .

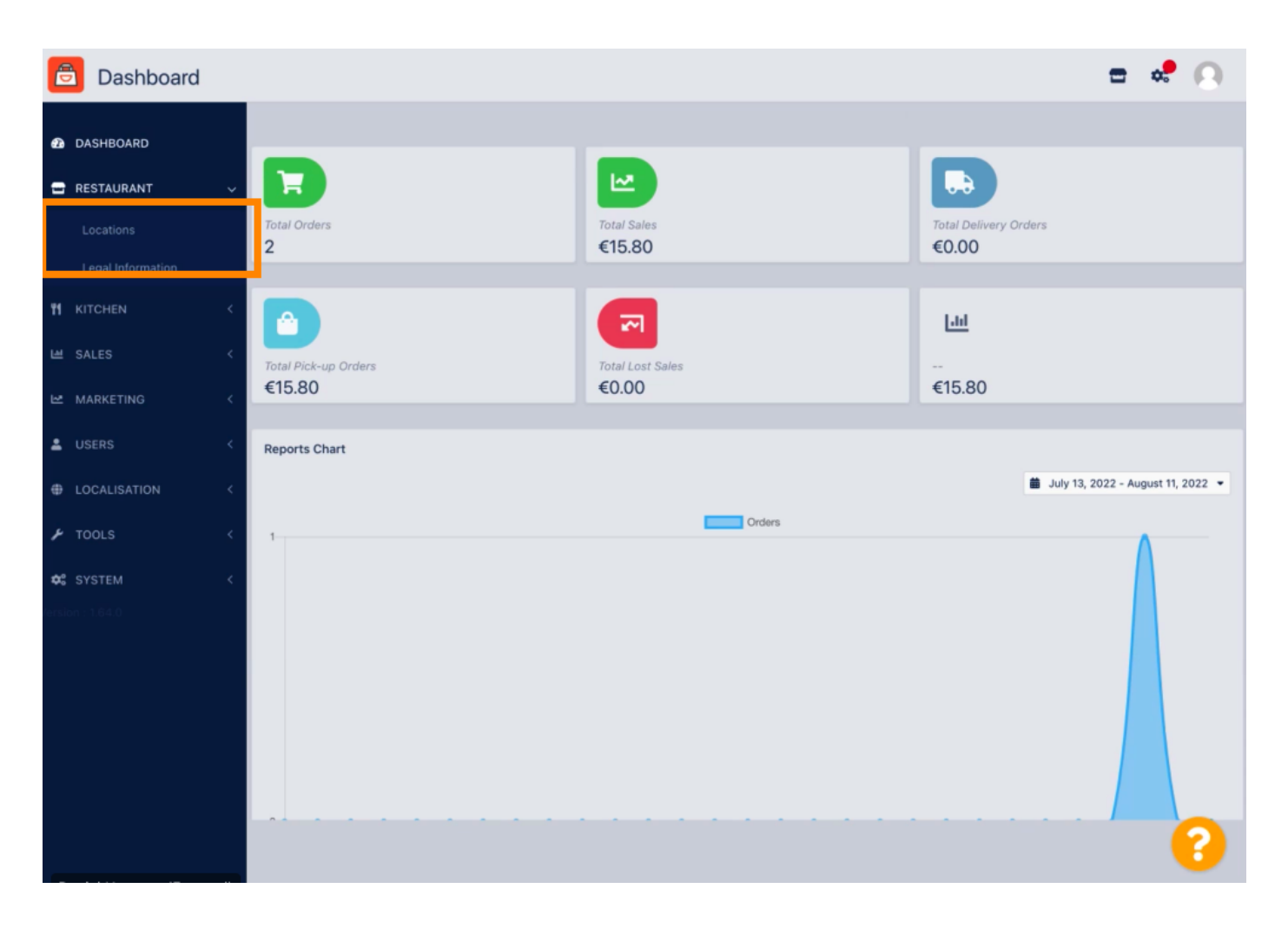

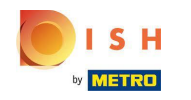

Om uw locatie te bewerken, klikt u op het potloodpictogram .

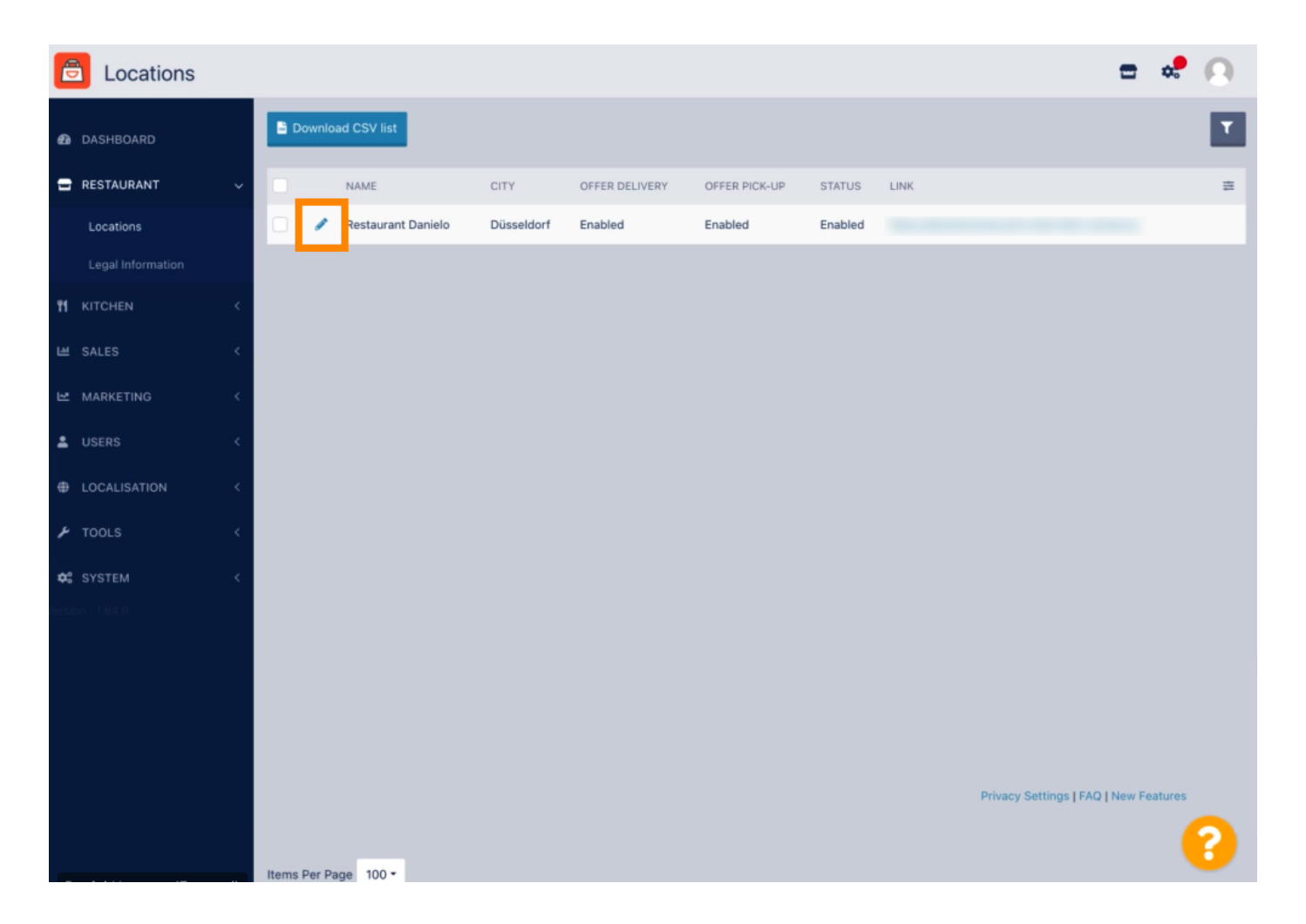

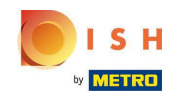

Onder het tabblad Locatie kun je algemene restaurantinformatie in de Storefront invoegen of bewerken. U kunt ook de toegankelijkheid van de webshop en de abonnementsstatus in- of uitschakelen.

| ð            | Location Edit                           |                        |                |                         |                          |                  |                | = 📌 🔿                                                                             |  |  |
|--------------|-----------------------------------------|------------------------|----------------|-------------------------|--------------------------|------------------|----------------|-----------------------------------------------------------------------------------|--|--|
| a DASHBOARD  |                                         |                        |                |                         |                          |                  |                |                                                                                   |  |  |
| -            | RESTAURANT                              | ~                      | Location       | Order Settings          | Opening Hours            | Payments         | Delivery       | orderdirect                                                                       |  |  |
|              | Locations                               | Name of the Restaurant |                |                         |                          |                  |                |                                                                                   |  |  |
|              |                                         |                        | Restaurant [   | Danielo                 |                          |                  |                |                                                                                   |  |  |
| 11           | KITCHEN                                 | <                      | Email          |                         |                          |                  |                | Telephone                                                                         |  |  |
| <u>ب</u>     | SALES                                   | <                      | j.doe@test.d   | le                      |                          |                  |                | +4912345678900                                                                    |  |  |
| ы<br>Ш       | MARKETING                               | <                      | Establishment  | ID                      |                          |                  |                | Logo                                                                              |  |  |
|              | USERS                                   | ×.                     | 998877665      | 544332211               |                          |                  |                | Select a loop for this location                                                   |  |  |
| _            |                                         |                        | Header imag    | ie.                     |                          |                  |                | Webshon Status                                                                    |  |  |
| ΦI           | LOCALISATION                            |                        |                |                         |                          |                  | 2              | Enabled                                                                           |  |  |
| . بر         | TOOLS                                   | <                      | Select an imag | ge for your location th | at is displayed in the h | header of your D | ISH Order page | If your webshop is open, customers can see it and are able to place online orders |  |  |
| <b>¢</b> : : |                                         | <                      | Subscription   | Status                  |                          |                  |                | Address 1                                                                         |  |  |
| rsion 1.64.0 |                                         |                        |                |                         |                          |                  | Metrostr. 1    |                                                                                   |  |  |
|              | Reflects DISH Order subscription status |                        |                |                         |                          |                  |                |                                                                                   |  |  |
|              | Address 2                               |                        |                |                         |                          | City             |                |                                                                                   |  |  |
|              |                                         |                        |                |                         |                          |                  |                | Düsseldorf                                                                        |  |  |
|              |                                         |                        | State          |                         |                          |                  |                | Postcode                                                                          |  |  |
|              |                                         |                        |                |                         |                          |                  |                | 40235                                                                             |  |  |
|              |                                         |                        |                |                         |                          |                  |                | <b>•</b>                                                                          |  |  |
|              |                                         |                        |                |                         |                          |                  |                |                                                                                   |  |  |

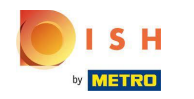

## Scroll naar beneden voor meer informatie.

| e          | Location Edit     | Г |                                                                                           | = # A                                                                                     |
|------------|-------------------|---|-------------------------------------------------------------------------------------------|-------------------------------------------------------------------------------------------|
|            |                   |   | Name or the Residurant                                                                    |                                                                                           |
| Ð          | DASHBOARD         |   | Restaurant Danielo                                                                        |                                                                                           |
| =          | RESTAURANT        | ~ | Email                                                                                     | Telephone                                                                                 |
|            | Locations         |   | j.doe@test.de                                                                             | +4912345678900                                                                            |
|            | Legal Information |   | Establishment ID                                                                          | Logo                                                                                      |
|            |                   |   | 998877665544332211                                                                        | e                                                                                         |
| 11         | KITCHEN           | < |                                                                                           | Select a logo for this location.                                                          |
|            | SALES             | < | Header image                                                                              | Webshop Status                                                                            |
| ы          | MARKETING         | < | Select an image for your location that is displayed in the header of your DISH Order page | Enabled If your webshop is open, customers can see it and are able to place online orders |
| •          |                   | < | Subscription Status                                                                       | Address 1                                                                                 |
| ŧ          | LOCALISATION      | < | Active                                                                                    | Metrostr. 1                                                                               |
|            |                   |   | Reflects DISH Order subscription status                                                   |                                                                                           |
| ٦          | TOOLS             | < | Address 2                                                                                 | City                                                                                      |
| <b>0</b> 2 | SYSTEM            | < |                                                                                           | Düsseldorf                                                                                |
|            |                   |   | State                                                                                     | Postcode                                                                                  |
|            |                   |   |                                                                                           | 40235                                                                                     |
|            |                   |   | Country                                                                                   |                                                                                           |
|            |                   |   | Germany 👻                                                                                 |                                                                                           |
|            |                   |   |                                                                                           |                                                                                           |
|            |                   |   |                                                                                           | Privacy Settings   FAQ   New Features                                                     |
|            |                   |   |                                                                                           | 8                                                                                         |

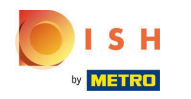

## Scroll naar boven en klik op Opslaan en sluiten .

| ê            | Location Edit | t | =                                                                                                    | \$             | Ω |  |  |  |
|--------------|---------------|---|----------------------------------------------------------------------------------------------------|----------------|---|--|--|--|
| <b>6</b> 2 ( | DASHBOARD     |   | Save & Close                                                                                                    |                |   |  |  |  |
| <b>-</b> 1   | RESTAURANT    | ~ | Location Order Settings Opening Hours Payments Delivery orderdirect                                                                                                    |                |   |  |  |  |
|              | Locations     |   | Name of the Restaurant                                                                                                    |                |   |  |  |  |
|              |               |   | Restaurant Danielo                                                                                                    |                |   |  |  |  |
| <b>11</b> +  |               | < | Email Telephone                                                                                                    |                |   |  |  |  |
|              | ALES          | < | j.doe@test.de +4912345678900                                                                                                    | +4912345678900 |   |  |  |  |
| Ľ №          | ARKETING      | < | Establishment ID Logo                                                                                                    | Logo           |   |  |  |  |
|              |               |   | 998877665544332211                                                                                                    | 2              |   |  |  |  |
| Ĕ (          | JSEKS         |   | Select a logo for this location.                                                                                                    |                |   |  |  |  |
| ⊕ L          | OCALISATION   | < | Header image Webshop Status                                                                                                    |                |   |  |  |  |
| ۲ ۲          | OOLS          | < | Select an image for your location that is displayed in the header of your DISH Order page If your webshop is open, customers can see it and are able to place online o | ders           |   |  |  |  |
| <b>\$</b> \$ |               | < | Subscription Status Address 1                                                                                                    |                |   |  |  |  |
| /ersion      |               |   | Active Metrostr. 1                                                                                                    | Metrostr. 1    |   |  |  |  |
|              |               |   | Reflects DISH Order subscription status                                                                                                    |                |   |  |  |  |
|              |               |   | Address 2 City                                                                                                    |                |   |  |  |  |
|              |               |   | Düsseldorf                                                                                                    |                |   |  |  |  |
|              |               |   | State Postcode                                                                                                    |                |   |  |  |  |
|              |               |   | 40235                                                                                                    |                |   |  |  |  |
|              |               |   | • ·                                                                                                    |                | ~ |  |  |  |
|              |               |   |                                                                                                    |                | 8 |  |  |  |

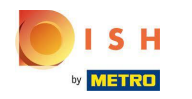

## • Dat is alles, je bent klaar.

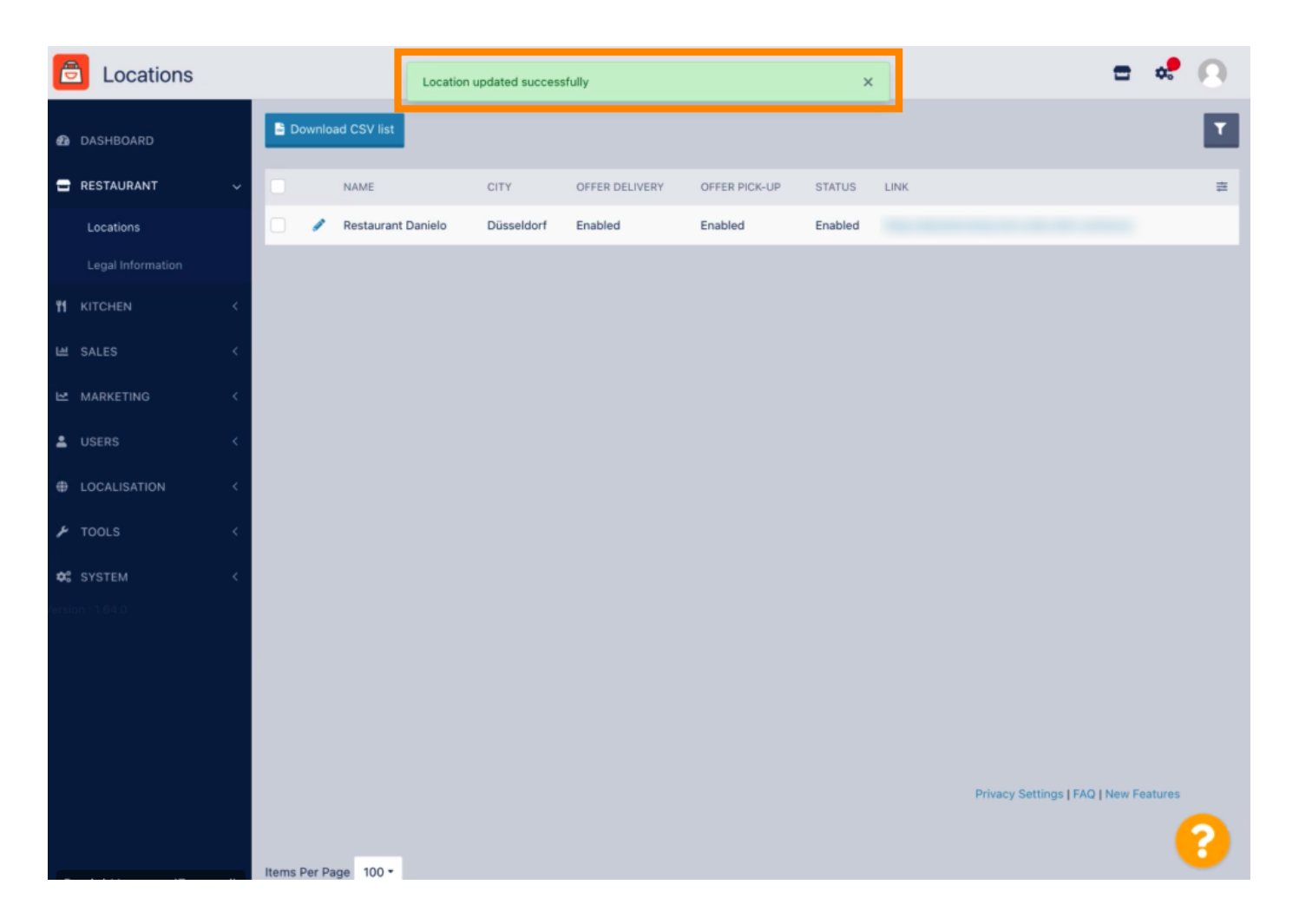

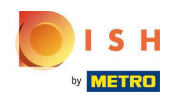

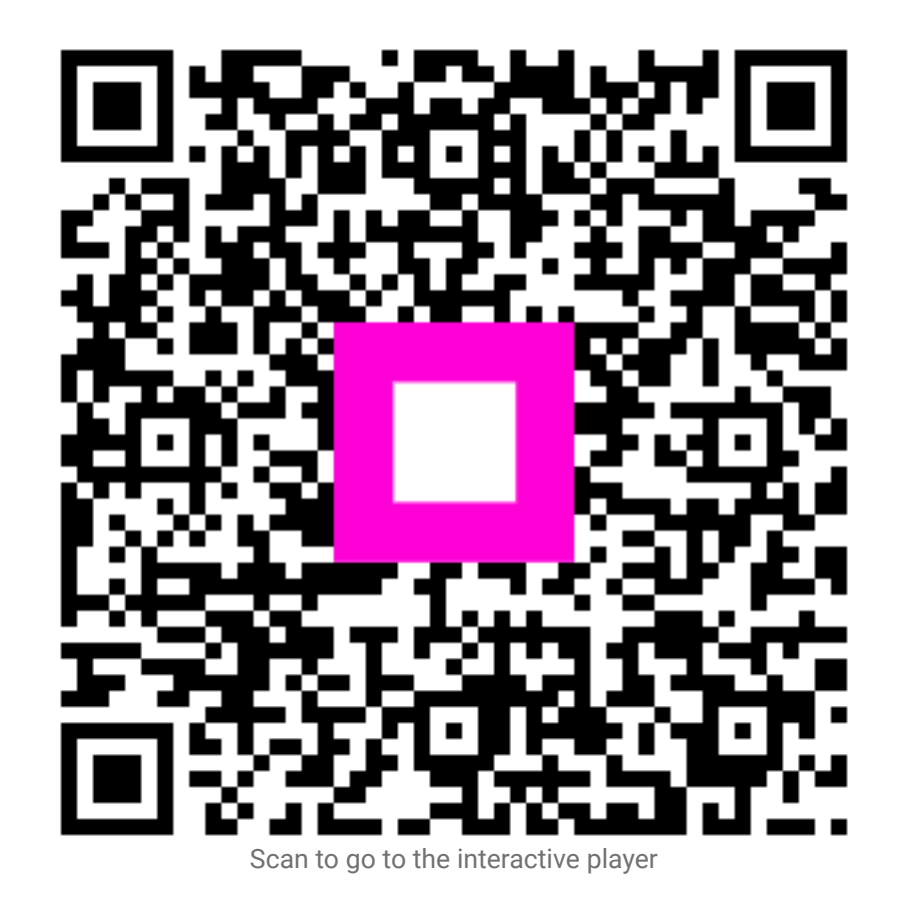